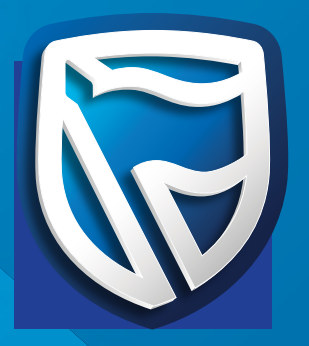

## ATM steps on how to deposit into SWGC Account (CDI Accounts)

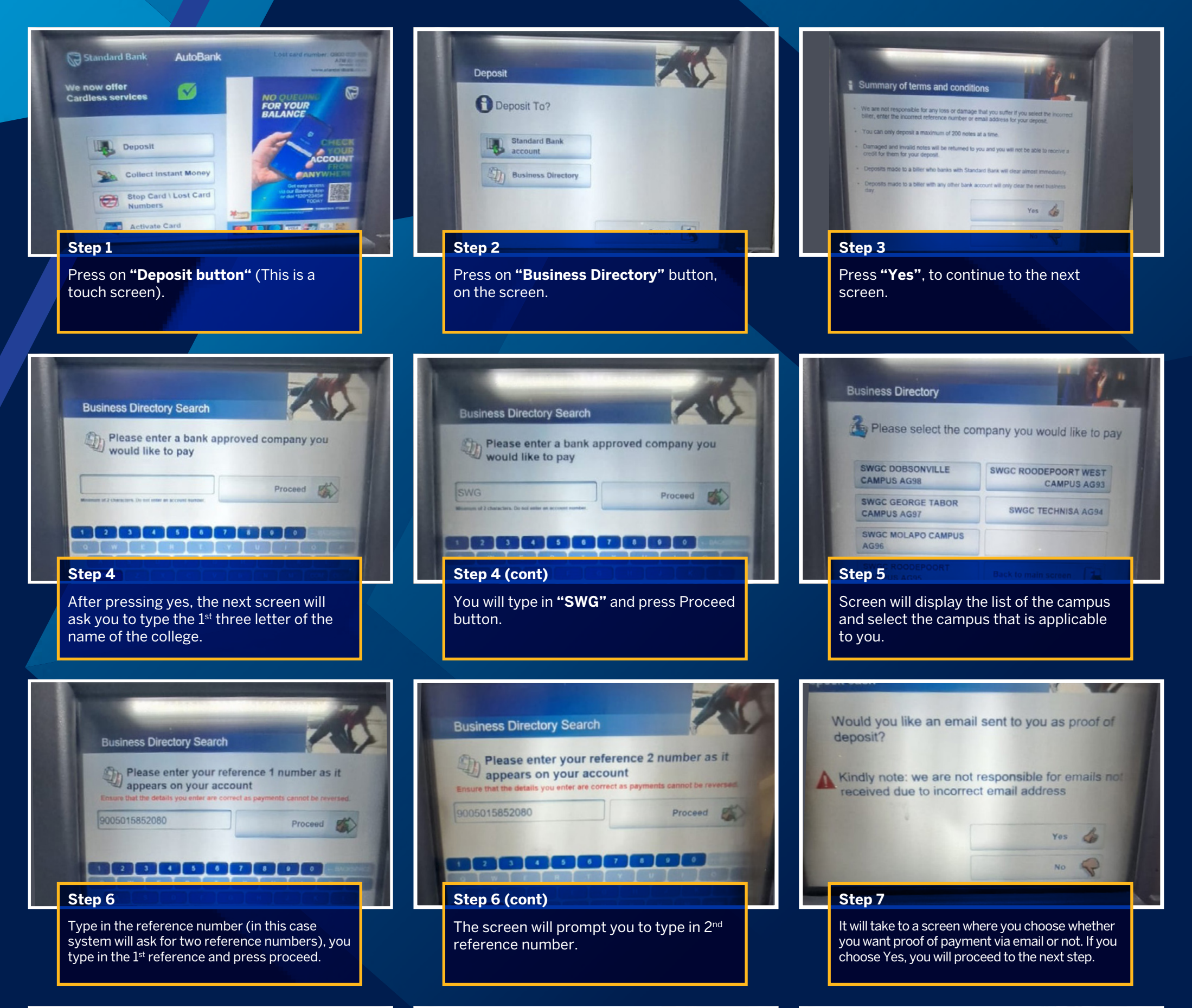

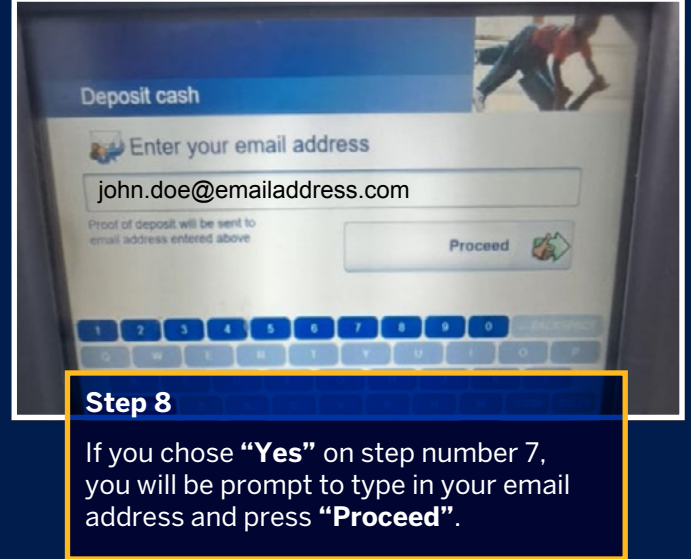

| npany name<br>lerence number<br>nail address | SWGC DOBSONVILLE CAMPUS<br>AG98<br>9005015852080 9005015852080<br>ragolane91@gmail.com |
|----------------------------------------------|----------------------------------------------------------------------------------------|
|                                              |                                                                                        |
|                                              |                                                                                        |
| Start again                                  | Proceed                                                                                |
|                                              |                                                                                        |

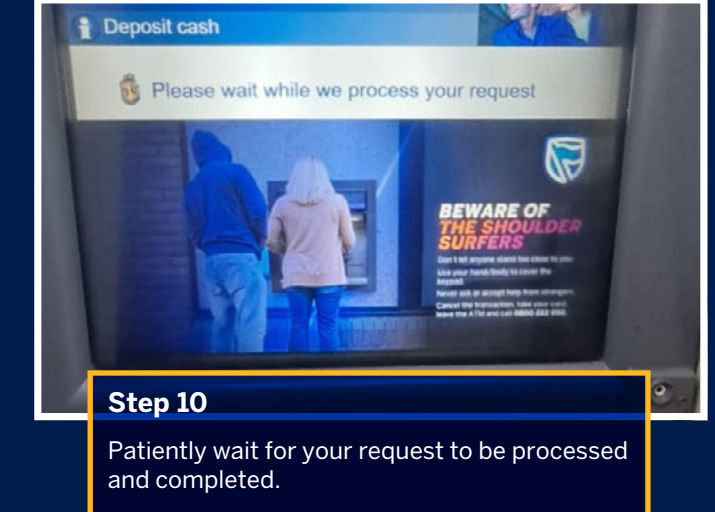

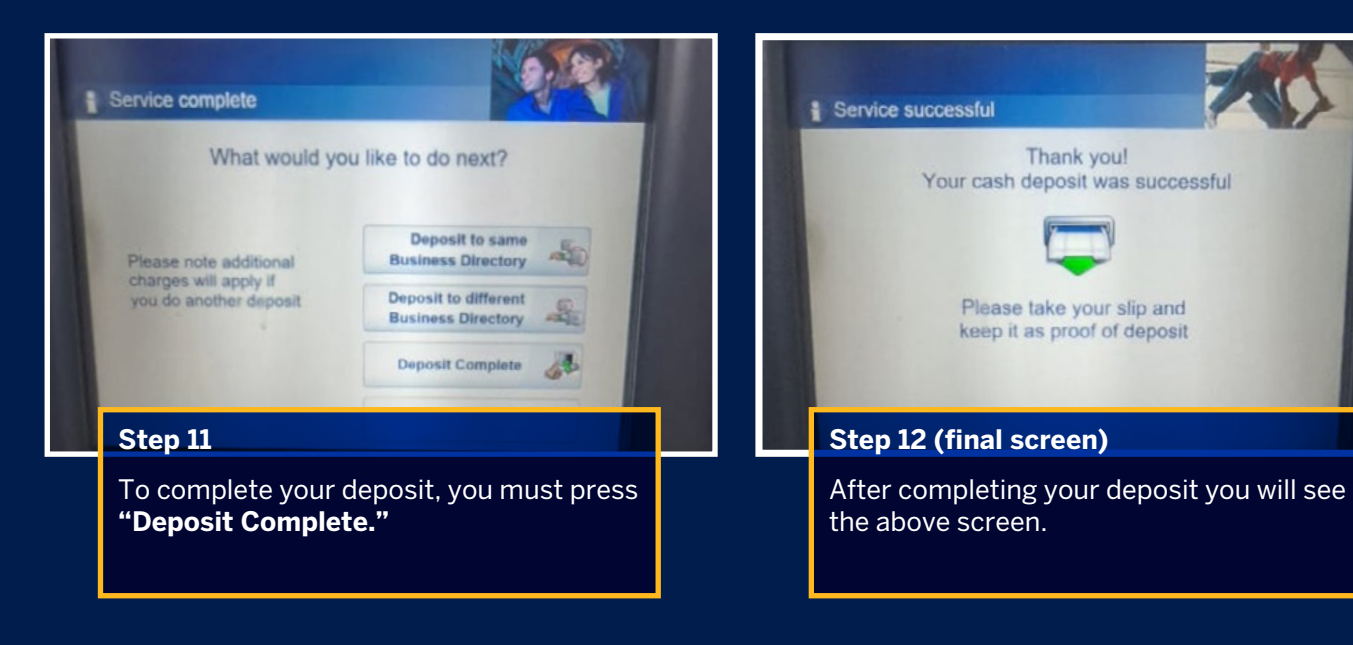

## Standard Bank IT CANBE

It Can Be is a registered trademark of The Standard Bank of South Africa Limited. The Standard Bank of South Africa Limited (Registration number 1962/000738/06) is an authorised financial services and credit provider (NCR CP15). SBSA GMS-21192 11/22